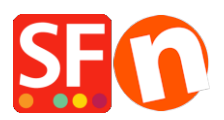

Base de connaissances > Paramètres de Paiement > PAIEMENTS CB | Activer la passerelle Moneris e-Select Plus (Canada)

## PAIEMENTS CB | Activer la passerelle Moneris e-Select Plus (Canada)

Merliza N. - 2021-12-08 - Paramètres de Paiement

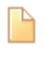

4-0108-FR-Setup Moneris (Canada) Paiement e-Select Plus dans ma boutique

Solution

## ÉTAPE 1. Préparez votre identifiant de magasin et votre jeton API

Remarque: vous devez avoir un compte marchand Moneris Gateway.

- Connectez-vous à votre compte Moneris - Merchant Resource Center pour obtenir un jeton API.

- Allez dans "Mon compte" et cliquez sur le menu déroulant **ADMIN** -> puis cliquez sur " **Paramètres du magasin** " et cliquez sur le bouton pour générer un jeton API. **ÉTAPE 2. Configurer Moneris eSelect Plus dans ShopFactory** 

- Ouvrez votre boutique dans ShopFactory

- Cliquez sur le menu déroulant **Principal** -> sélectionnez " Modes de paiement acceptés"

- Dans la liste des prestataires de paiement, cochez la case " eSelect Plus "

- Cliquez sur le bouton Suivant

- Dans la boîte de dialogue de configuration eSelect Plus, saisissez votre **identifiant de magasin** et votre **jeton API** et sélectionnez la devise de votre boutique, ensuite activez les types de cartes de crédit pris en charge dans votre compte marchand

\*\*\* Il est important de confirmer si vous utilisez l'environnement de test sandbox ou la production. Veuillez vérifier auprès de Moneris si votre compte marchand peut être utilisé dans l'environnement en direct.

Pour pointer vers le serveur de test Sandbox, ajoutez simplement **TEST** devant votre ID de magasin, par exemple : TESTstore1

Pour plus d'informations sur le test d'une solution, rendez-vous sur https://developer.moneris.com/More/Testing/Testing%20a%20Solution

| Payment Wizard - Manual pa | yment                     |                                                                             |
|----------------------------|---------------------------|-----------------------------------------------------------------------------|
| Payment methods a          | accepted                  |                                                                             |
| Payment settings           |                           |                                                                             |
| eSELECTplus:               |                           |                                                                             |
| Account details            |                           |                                                                             |
| Store ID:                  | TESTstore1                | add TEST (in caps) to your Store                                            |
| API Token:                 |                           | ID if you want to point to the                                              |
| Currency                   | Canadian Dollar (CAD) C\$ | sandbox testing environment                                                 |
|                            |                           | <ul> <li>paste your API token</li> <li>select your shop currency</li> </ul> |
|                            | Set currencies            | <ul> <li>tick the credit card payments you</li> </ul>                       |
| Pavment method             |                           | can accept                                                                  |
| American Express           | + 🗸 0.00 %                | $\checkmark$                                                                |
| Diners                     | + 🗸 0.00 %                | $\checkmark$                                                                |
| Discover                   |                           | 1                                                                           |
| 🔲 ЈСВ                      |                           | $\leftarrow$                                                                |
| Mastercard                 | + 🗸 0.00 %                | $\checkmark$                                                                |
| 🗹 Vīsa                     | + 🗸 0.00 %                | $\checkmark$                                                                |

*Si vous bêtes prêt à mettre en ligne, supprimez simplement TEST de votre entrée d'identification de magazine. Cela dirigera la transaction vers la production.* 

- Cliquez sur le bouton **Suivant**
- Cliquez sur Terminer .

- Enregistrez et publiez à nouveau votre boutique afin que les modifications soient téléchargées en ligne.

Vous pouvez maintenant accepter les paiements par carte de crédit via la passerelle de paiement e-Select Plus de Moneris (Canada).

- Passez une commande test dans votre boutique

- Sur la page du panier, un acheteur peut choisir son mode de paiement (traité par eSelect Plus):

|                                                                                                    |                                 | Continue shopping                             |
|----------------------------------------------------------------------------------------------------|---------------------------------|-----------------------------------------------|
| 1. My cart                                                                                           |                                 | Subtotal: Can\$199.00                         |
| This is a product P11<br>Option 2: Choice 1                                                          | Can\$199.00 x 1 Calculate       | Can\$199.00 🗙                                 |
| 2. Select a shipping method                                                                          |                                 | Subtotal: Can\$22.26                          |
| Canada 🔹 British Columbia                                                                            | ▼ V5K 1M9 Show shipping metho   | ods                                           |
| • FEDEX GROUND (Can\$22.26)                                                                          | FEDEX EXPRESS SAVER (Can\$45.1  | 19) FEDEX 2 DAY (Can\$53.78)                  |
| STANDARD OVERNIGHT                                                                                   | PRIORITY OVERNIGHT (Can\$62.9   | 1) FIRST OVERNIGHT (Can\$78.52)               |
| (Can\$61.28)                                                                                         | Canada Post (Can\$66.73)        |                                               |
| 3. Select a payment method                                                                           |                                 |                                               |
| Visa                                                                                                 | American Express                | Mastercard                                    |
|                                                                                                    |                                 |                                               |
| Diners                                                                                               | PayPar PayPal                   | Bank transfer                                 |
| Diners     Pay on invoice                                                                            | PayPar PayPal                   | Bank transfer                                 |
| Pay on invoice                                                                                       | PayPar PayPal                   | GST 5% (inc): Can\$1.06                       |
| Diners     Pay on invoice      ESELECT     PLUS                                                      | I am eligible for tax exemption | GST 5% (inc): Can\$1.06<br>Total: Can\$221.26 |
| Diners     Pay on invoice      ESelect      Ve use eSELECTplus to securely     process your payment. | I am eligible for tax exemption | GST 5% (inc): Can\$1.06<br>Total: Can\$221.26 |
| Diners     Pay on invoice      ESELECTplus to securely process your payment.                         | I am eligible for tax exemption |                                               |